**Short Instruction Manual** 

#### 1 GENERAL DESCRIPTION

The HP32 is a highly accurate handheld instrument compatible with all HC2 and HC2A probes to perform measurement and logging of relative humidity, temperature and calculated psychrometric parameters.

- 1.1 PACKAGE CONTEN
- HygroPalm HP32
- Soft Case
- Micro-USB Service Cable (AC0006)
- Belt Buckle Set
- Lanyard
- Certificate HW4-LITE license key
- 2 ASSEMBLY AND FIXAT

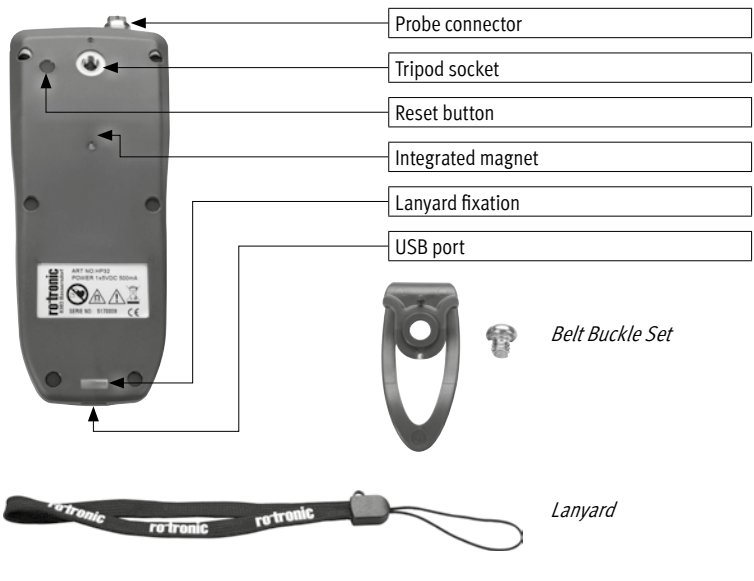

Probe HC2A-S (not included) [POWER] Switches the HP32 on or off. [LEFT] Action buttons, their action are indicated by the on-screen labels. [RIGHT] [UP] • Cursor up · Parameter selection (home screen) 011 [OK] • Opens the main menu / submenus · Confirm entries [DOWN] Cursor down 21.73 5.49 12.98 HP32

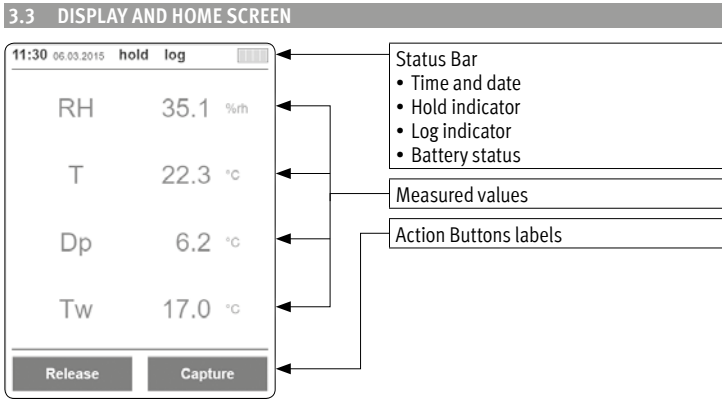

Available languages: English, Deutsch, Français, Italiano

#### 4.2 DATE/TIME

To set up the date and time, go into: Main menu [OK] → Settings → Date / Time

#### The following settings can also be set beside the date and time.

• Date format: DIN, US, ISO

The date and time must be set correctly for proper operation of the device.

Your options are as follow:

- Distance: m, ft
- Temperature: °C, °F
- Pressure: hPa, mmHg

4.4 CALCULATED PSYCHROMETRIC PARAMETERS

Beside relative humidity and temperature, the HP32 can display 2 of the following 10 psychro metric parameters:

- Dew / Frost point (Dp/Fp)
- Wet bulb temperature (Tw)
- Enthalpy (H)
- Vapor concentration (Dv)
- Specific humidity (Q)
- Mixing ration by weight (R)
- Vapor pressure (E)
- Saturation vapor pressure (Ew)
- Saturation vapor density (SVD)

Select the parameters that you want to log and/or see on the home screen within: Main menu  $[OK] \rightarrow$  Settings  $\rightarrow$  Displayed calculated parameters

- You can change the order of values on the home screen by [UP] on the home screen.
- You can change the atmospheric pressure constant used in calculations in: 0
- Main menu → Settings → Atmospheric pressure

#### 5 SAVING DATA

5.1 HOLD/CAPTURE AND SPOT MEASUREMENTS Freeze the displayed values on the home screen by pressing the [Hold/Capture] action button on the home screen. Those values can then be:

- Saved as a spot measurement with [Capture]
- Released again with [Release]

#### 5.2 DATA LOGGING

Program or start the automatic logging at regular interval with the [Log] action button. Define the storage location, the interval and, if you want, a start and stop time, then start the logging operation by pressing the [Start] action button.

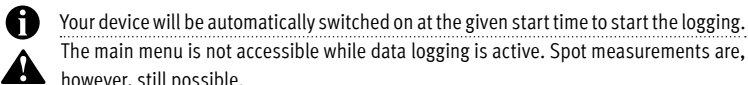

- however, still possible. You must name storage locations before use. Simply use the [Rename] action button
- when selecting a storage location to assign it a name.

# 6 VIEWING SAVED DATA

# 6.1 SPOT MEASUREMEN

Review the spot measurements by selecting their storage location within: Main Menu [OK] → Memory – Capture

#### 6.2 LOGGED DATA

Review the logged data by selecting its storage location within: Main Menu [OK] → Memory – Log

Switch between graphic displays and MIN / MAX / AVG values of the 4 parameters with 0 [UP] and [DOWN].

#### 7 ALARM

Set up upper, lower limits as well as hysteresis for every displayed parameter in: Main Menu [OK] → Alarms

Broken alarm limits are shown in red on the home screen.

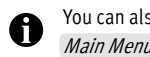

You can also enable an acoustic signal for broken alarms in: Main Menu [OK] → Settings → Buzzer

#### 8 ADJUSTEMENT

Adjustments of the probe (humidity and temperature) can be performed in: Main Menu [OK] → Adjustement

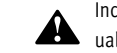

Incorrectly adjusted probes will deliver wrong measurements. Please refer to our manual for more information about probe adjustments.

#### 9 COMPUTER CONNECTION

It is possible to connect the HP32 to a computer with the delivered USB service cable. Data analysis and settings changes are performed with the HW4 software for which you received a license key.

To download the HW4 software and learn more about its capabilities, please visit our webpage: www.rotronic.com/hw4.

A calibration of the HP32 after changing the probe is not necessary.

#### 2.2 TRIPOD SOCKET

2.1 PROBI

on top.

The standardized tripod socket (1/4"-20 UNC thread) at the back of the device enables a wide range of conventional mounting accessories. For example, camera tripods or, the belt buckle delivered with the device.

#### 2.3 MAGNETIC

The magnet integrated at the back of the HP32 enables easy installation on metallic surfaces such as, for example, ventilation shafts.

The magnetic fastening will not work with an accessory mounted on the tripod socket.

#### 2.4 LANYARD

Delivered with the HP32, you will find a lanyard that can be tightened on the HP32 for easy hand carrying and manipulation.

#### 3 GENERAL OPERATION

3.1 BATTERY, STAND-BY AND AUTO SWITCH OFF The HP32 has an integrated battery. Simply connect the device to an USB port with the deliv-

ered cable to charge it.

The device has a stand-by and an auto switch off feature. After 5 minutes without user interaction, the display is dimmed. Moreover, after a total of 10 minutes without user interaction, the device is switched off to save battery.

although the screen is dimmed or off, data points are still logged and saved.

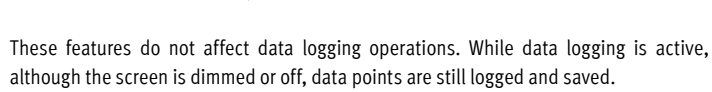

• Time format: 12 h, 24 h

# 4.3 UNITS

Set units used and displayed by the HP32 into: Main menu [OK] → Settings → Units

- Weight: kg, lbs

4 GENERAL SETTINGS 4.1 LANGUAG The HP32 is compatible with all HC2 and HC2A probes. Simply connect it to the probe input To change the display language, go into: Main menu [OK] → Settings → Language

#### 10 TECHNICAL DATA

| Handheld device (%RH / °C)                                                                                                    |
|----------------------------------------------------------------------------------------------------|
| All HC2 and HC2A probes                                                                                                    |
| -1060°C   0100%RH (non-cond.)                                                                                                    |
| -1045°C   1090%RH                                                                                                    |
| Depends on the probe                                                                                                    |
| Depends on the probe                                                                                                    |
| Spot measurements<br>Interval logging<br>MIN / MAX / AVG / MKT                                                                                                    |
| 1s24h                                                                                                    |
| 8x8000 data points                                                                                                    |
| Dew / Frost point (Dp /Fp)<br>Wet bulb temperature (Tw)<br>Enthalpy (H)<br>Vapor concentration (Dv)<br>Specific humidity (Q)<br>Mixing ratio by weight (R)<br>Vapor pressure (E)<br>Saturation vapor pressure (Ew)<br>Saturation vapor density (SVD) |
| 1 s (typical)                                                                                                    |
| 48h – Logging every 30s, screen off<br>10h – Screen always on (typical)                                                                                                    |
| Micro-USB port,<br>HW4 compatible                                                                                                    |
|                                                                                                    |
| ABS, TPR                                                                                                    |
| IP65                                                                                                    |
| 160 x 63 x 30 mm                                                                                                    |
| 185 g                                                                                                    |
|                                                                                                    |

Kurzbedienungsanleitung

#### 1 ALLGEMEINE BESCHREIBUNG

Das HP32 ist ein sehr präzises Handmessgerät, das mit allen HC2- und HC2A-Fühlern kompatibel ist, um Messungen vorzunehmen und die relative Feuchte, die Temperatur und die berechneten psychrometrischen Parameter aufzuzeichnen.

- 1.1 PACKUNGSINHALT
- HygroPalm HP32
- Softcase
- Micro-USB-Servicekabel (AC0006)
- Gürtelschnallen-Set
- Umhängeband
- Zertifikat
- HW4-LITE-Lizenzschlüssel

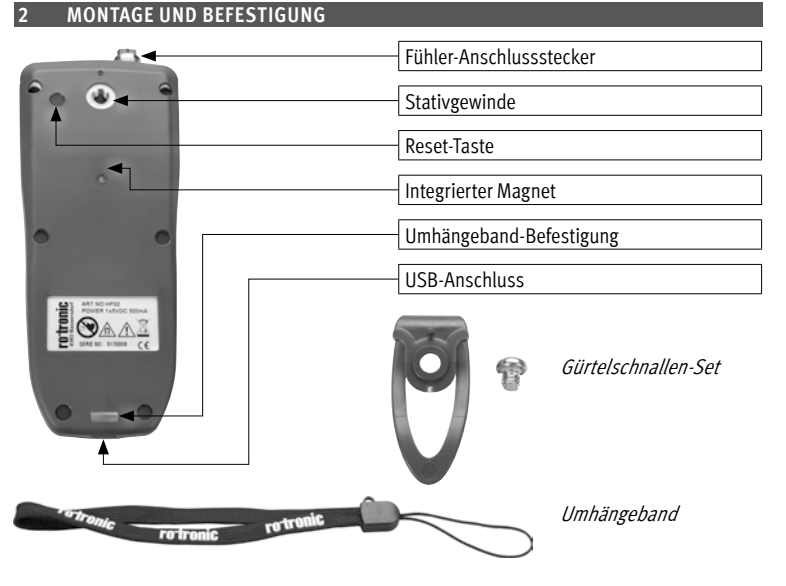

Das HP32 ist mit allen HC2- und HC2A-Fühlern kompatibel. Schliessen Sie diesen einfach am Fühlereingang an der Oberseite an.

Eine Kalibrierung des HP32 nach dem Fühlerwechsel ist nicht erforderlich.

#### 2.2 STATIVGEWINDE

Das standardisierte Stativgewinde (1/4"-20 UNC-Gewinde) auf der Rückseite des Geräts ermöglicht eine breite Auswahl an gebräuchlichem Montagezubehör, wie beispielsweise Kamerastative oder die mitgelieferte Gürtelschnalle.

#### 2.3 MAGNETISCHE BEFESTIGUNG

Der auf der Rückseite des HP32 integrierte Magnet ermöglicht eine einfache Installation auf metallischen Oberflächen, wie z. B. Lüftungsschächten.

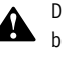

Die magnetische Befestigung funktioniert nicht mit Zubehör, das am Stativgewinde befestigt wird.

#### 2.4 UMHÄNGEBAND

Im Lieferumfang des HP32 ist ein Umhängeband enthalten, das zur bequemen Beförderung und Handhabung am HP32 befestigt werden kann.

# 3 ALLGEMEINE BEDIENUNG

3.1 BATTERIE, STANDBY UND AUTOMATISCHE ABSCHALTUNG Das HP32 verfügt über eine integrierte Batterie. Schliessen Sie das Gerät zum Aufladen einfach mit dem mitgelieferten Kabel an einen USB-Anschluss an. Das Gerät verfügt über eine Standbyund eine automatische Abschaltfunktion. Nach 5 Minuten ohne Nutzereingriff wird das Display gedimmt. Nach insgesamt 10 Minuten ohne Nutzereingriff wird das Gerät ausgeschaltet, um die Batterie zu schonen.

- Diese Funktionen beeinträchtigen die Datenaufzeichnungsvorgänge nicht. Wurde die Da-
- tenaufzeichnung aktiviert, werden die Datenpunkte weiterhin protokolliert und gespeichert, auch wenn das Display gedimmt oder ausgeschaltet wurde.

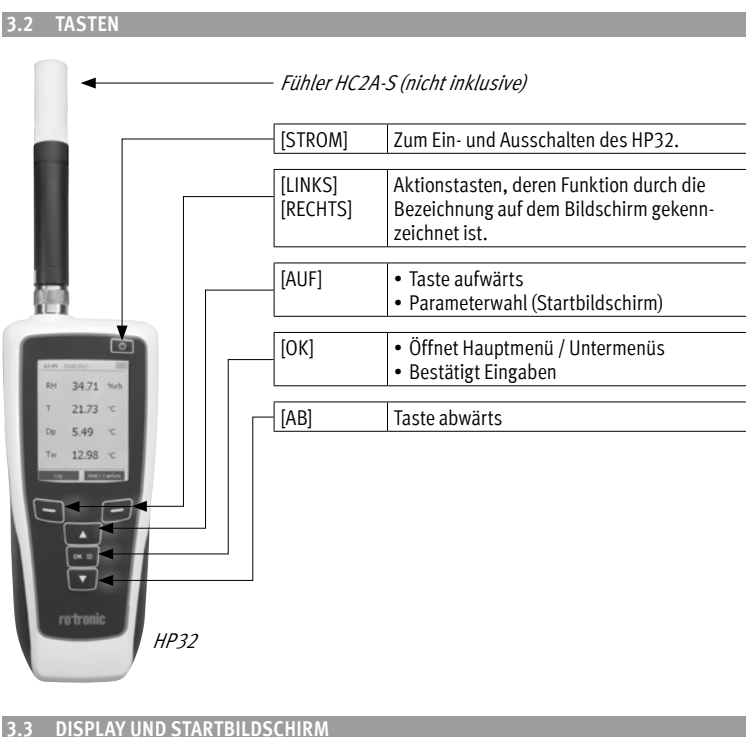

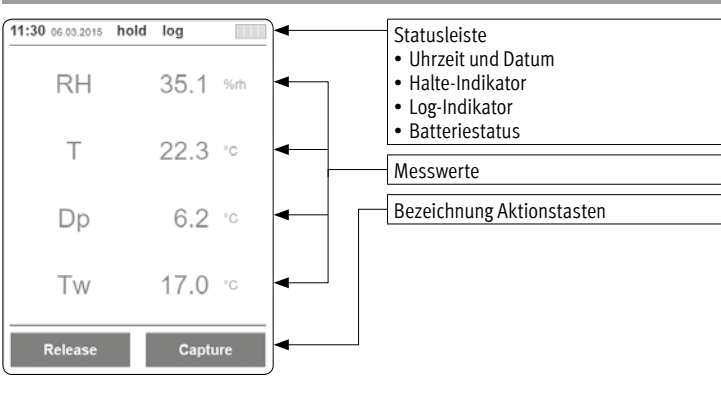

#### 4 ALLGEMEINE EINSTELLUNGEN

# 4.1 SPRACHE

Um die Anzeigesprache zu ändern, gehen Sie auf: Hauptmenü [OK] → Einstellungen → Sprache

Verfügbare Sprachen: English, Deutsch, Français, Italiano

#### 4.2 DATUM/UHRZEIT

Zur Einstellung von Datum und Uhrzeit gehen Sie auf: Hauptmenü [OK] → Einstellungen → Datum / Zeit

Neben Datum und Uhrzeit können folgende Einstellungen vorgenommen werden.

- Datumsformat: DIN, US, ISO
- Zeitformat: 12 h. 24 h

Für eine einwandfreie Funktion des Geräts müssen Datum und Uhrzeit richtig eingestellt sein.

#### 4.3 EINHEITEN

Zur Einstellung der vom HP32 verwendeten und angezeigten Einheiten gehen Sie auf: Hauptmenü [OK] → Einstellungen → Einheiten

- Die Auswahlmöglichkeiten sind:
- Distanz: m, ft
- Temperatur: °C, °F
- Druck: hPa, mmHg
- Gewicht: kg, lbs

### 4.4 BERECHNETE PSYCHROMETRISCHE PARAMETER

Neben relativer Feuchte und Temperatur kann das HP32 zwei der folgenden 10 psychrometrischen Parameter anzeigen:

- Tau- / Frostpunkttemperatur (Dp/Fp)
- Feuchtkugeltemperatur (Tw)
- Enthalpie (H)
- Wasserdampfdichte (Dv)
- Wasserdampfgehalt (Q)
- Mischungsverhältnis (R)
- Wasserdampfdruck (E)
- Wassersättigungsdampfdruck (Ew)
- Wasserdampfsättigungsdichte (SVD)

Zur Auswahl der Parameter, die Sie protokollieren und/oder auf dem Startbildschirm anzeigen wollen, gehen Sie auf:

Hauptmenü [OK] → Einstellungen → Angezeigte berechnete Parameter

- Sie können die Anzeigereihenfolge der Werte auf dem Startbildschirm ändern, indem Sie auf dem Startbildschirm [AUF] drücken. Um die in den Berechnungen verwendete Atmosphärendruckkonstante zu ändern, gehen Sie auf:
- Hauptmenü → Einstellungen → Luftdruck

#### 5 DATENSPEICHERUNG

5.1 ERFASSEN/SPEICHERN UND PUNKTAUFZEICHNUNGEN Die auf dem Startbildschirm angezeigten Werte können mittels Betätigung der Aktionstaste [HALTEN/SPEICHERN] auf dem Startbildschirm eingefroren werden. Diese Werte können dann:

- Als Punktaufzeichnung mit [Erfassen] gespeichert werden
- · Mit [Lösen] wieder losgelassen werden

#### 5.2 DATENAUFZEICHNUNG

Programmieren oder starten Sie die automatische Aufzeichnung in regelmässigen Abständen mit der Aktionstaste [Aufzeichnen]. Definieren Sie den Speicherort, das Intervall und, falls gewünscht, eine Start- und Stoppzeit; starten Sie dann den Aufzeichnungsvorgang durch Drücken der Aktionstaste [Start].

- Ihr Gerät wird zur vorgegebenen Startzeit automatisch eingeschaltet, um die Aufzeich-0 nung zu starten.
- Während der Datenaufzeichnung kann nicht auf das Hauptmenü zugegriffen werden. Punktaufzeichnungen können jedoch weiterhin gemacht werden.
  - Speicherorte müssen vor der Benutzung benannt werden. Verwenden Sie bei der Aus-

wahl des Speicherorts einfach die Aktionstaste [Umbenennen], um einen Namen zuzuweisen

## 6 ANZEIGE GESPEICHERTER DATEN

6.1 PUNKTAUFZEICHNUNGEN Zur Prüfung von Punktaufzeichnungen den Speicherort wie folgt auswählen: Hauptmenü [OK] → Speicher – Erfassen

#### 6.2 AUFZEICHNETE DATEN

Zur Prüfung der gespeicherten Daten den Speicherort wie folgt auswählen: Hauptmenü [OK] → Speicher – Log

Sie können zwischen den grafischen Anzeigen und den MIN / MAX / AVG-Werten der 4 0 Parameter mit [AUF] und [AB] umschalten.

#### 7 ALARM

Zur Einrichtung der unteren und oberen Alarmgrenze sowie der Hysterese für jeden angezeigten Parameter, gehen Sie auf: Hauptmenü [OK] → Alarme

Überschrittene Alarmgrenzen werden auf dem Startbildschirm rot dargestellt.

Sie können zudem ein akustisches Signal für überschrittene Alarmgrenzen aktivieren: Hauptmenü [OK] → Einstellungen → Signalton

### 8 JUSTIERUNG

Zur Einstellung des Fühlers (Feuchte und Temperatur) gehen Sie auf: Hauptmenü [OK] → Justierung

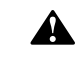

Falsch justierte Fühler zeigen falsche Messresultate. Weiter führende Informationen zur Fühlerjustierung finden Sie in unserem Handbuch.

Deutsch

#### 9 COMPUTERANSCHLUSS

Das HP32 kann über das mitgelieferte USB-Kabel an einen Computer angeschlossen werden. Datenanalyse und Änderungen an den Einstellungen werden mit der HW4-Software durchgeführt, für die Sie einen Lizenzschlüssel erhalten haben.

Um die HW4-Software herunterzuladen und mehr über ihre Funktionen zu erfahren, besuchen Sie bitte unsere Webseite: www.rotronic.com/hw4.

#### 10 TECHNISCHE DATEN

| Allgemeine Spezifikationen    |                                                                                                    |
|-------------------------------|----------------------------------------------------------------------------------------------------|
| Gerätetyp                     | Handmessgerät (%rf / °C)                                                                                                    |
| Kompatible Fühler             | Alle HC2- und HC2A-Fühler                                                                                                    |
| Einsatzbereich                | -1060°C   0100 %rF (nicht kond.)                                                                                                    |
| Lagerung                      | -1045°C   1090 %rF                                                                                                    |
| Einsatzbereich Fühler         | Abhängig vom Fühler                                                                                                    |
| Genauigkeit                   | Abhängig vom Fühler                                                                                                    |
| Funktionen                    | Punktaufzeichnungen<br>Intervallaufzeichnung<br>MIN / MAX / AVG / MKT                                                                                                    |
| Log-Intervall                 | 1 s24 h                                                                                                    |
| Messwertspeicher              | 8 x 8000 Datenpunkte                                                                                                    |
| Psychrometrische Berechnungen | Tau- / Frostpunkttemperatur (Dp/Fp)<br>Feuchtkugeltemperatur (Tw)<br>Enthalpie (H)<br>Wasserdampfdichte (Dv)<br>Wasserdampfgehalt (Q)<br>Gewichts-Mischungsverhältnis (R)<br>Wasserdampfdruck (E)<br>Wassersättigungsdampfdruck (Ew)<br>Wasserdampfsättigungsdichte (SVD) |
| Display-Wiederholrate         | 1 s (typisch)                                                                                                    |
| Integrierte Batterie          | 48 h – Aufzeichnung alle 30 s, bei ausgeschaltetem<br>Bildschirm<br>10 h – Bei eingeschaltetem Bildschirm (typisch)                                                                                                    |
| PC-Schnittstelle              | Micro-USB-Anschluss<br>HW4-kompatibel                                                                                                    |
| Gehäuse / Mechanik            |                                                                                                    |
| Gehäusematerial               | ABS, TPR                                                                                                    |
| IP-Schutzart                  | IP65                                                                                                    |
| Abmessungen                   | 160 x 63 x 30 mm                                                                                                    |
| Gewicht                       | 185 g                                                                                                    |

Mode d'emploi abrégé

#### 1 DESCRIPTION GÉNÉRALE

HP32 est un appareil de mesure portatif précis, compatible avec tous les capteurs HC2 et HC2A; il sert à réaliser des mesures et à enregistrer l'humidité relative, la température et les paramètres psychrométriques calculés.

- 1.1 FOURNITURES
- HygroPalm HP32
- Sacoche souple
- Câble de service micro USB (AC0006) • Set pour ceinture
- Dragonne
- Certificat
- Clé de licence HW4-LITE

#### 2 MONTAGE ET FIXATION

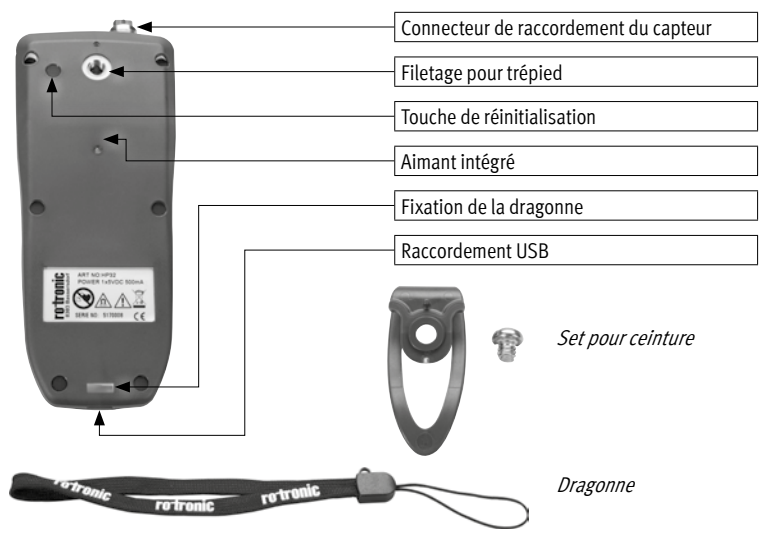

#### 2.1 CAPTEURS

HP32 est compatible avec tous les capteurs HC2 et HC2A. Raccordez ceux-ci simplement à l'entrée pour capteur sur le haut de l'appareil.

Il n'est pas nécessaire d'étalonner HP32 après un changement de capteur.

#### 2.2 FILETAGE POUR TRÉPIED

Le filetage standard pour trépied (1/4"-20 UNC), sur le dos de l'appareil, permet d'utiliser un large choix d'accessoires de montage, comme les trépieds pour caméras ou la boucle de ceinture jointe à la livraison.

#### 2.3 FIXATION MAGNÉTIQUE

Un aimant intégré sur l'arrière du HP32 permet d'installer simplement celui-ci sur les surfaces métalliques, comme les conduits d'aération.

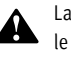

La fixation magnétique ne fonctionne pas avec les accessoires qui doivent être fixés sur le filetage pour trépied.

#### 2.4 DRAGONNE

Une dragonne est incluse à la livraison du HP32, elle peut être fixée à celui-ci pour faciliter son utilisation et son maniement.

# 3 UTILISATION COURANTE

3.1 PILE, VEILLE ET ARRÊT AUTOMATIQUE HP32 est équipé d'une pile intégrée. Raccordez simplement l'appareil à une prise USB avec le câble fourni, pour le recharger. L'appareil dispose d'une fonction de veille et d'arrêt automatique. L'écran s'obscurcit après 5 minutes, sans intervention de l'utilisateur. Afin de ménager la pile, l'appareil est mis hors service après 10 minutes sans intervention de l'utilisateur.

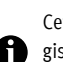

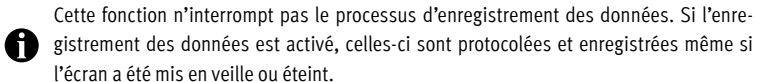

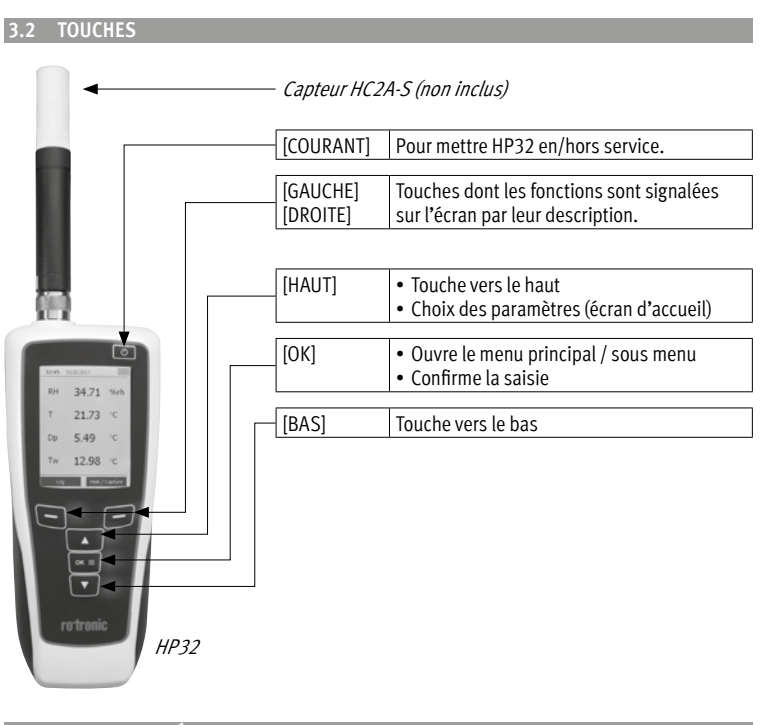

# 3.3 AFFICHAGE ET ÉCRAN D'ACCUEI

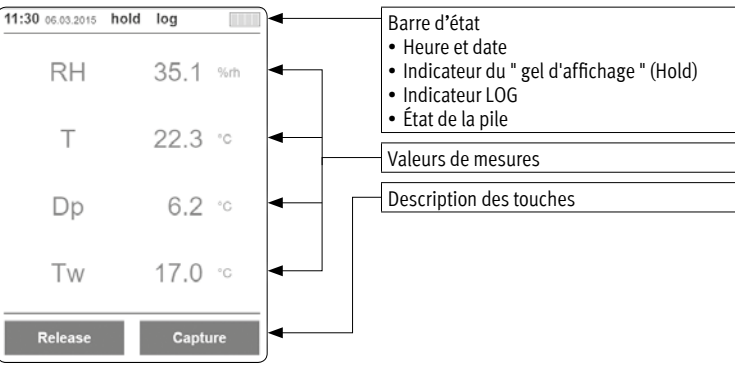

#### 4 RÉGLAGES GÉNÉRAUX

4.1 LANGAGE Afin de changer le langage affiché allez sur :

Menu principal [OK] → Paramètres → Langue

Langues disponibles : anglais, allemand, français, italien

#### 4.2 DATE/HEURE

Pour le réglage de la date t de l'heure allez sur : Menu principal [OK] → Paramètres → Date / Heure

Les réglages suivants peuvent être effectués, en plus de la saisie de la date et de l'heure :

- Format de la date : DIN, US, ISO
- Format de l'heure : 12h, 24h

La date et l'heure doivent être réglées correctement pour un fonctionnement optimal de l'appareil.

#### 4.3 UNITÉS

Pour le réglage des unités utilisées sur HP32 allez sur : Menu Principal [OK] → Paramètres → Unités

- Les possibilités de choix sont :
- Distance : m, ft
- Température : °C, °F
- Pression : hPa, mmHg
- Poids : kg, lbs

#### 4.4 PARAMÈTRES PSYCHROMÉTRIQUES CALCULÉS

Parallèlement à l'humidité relative et à la température, HP32 peut calculer les 10 paramètres psychrométriques suivants :

- Point de rosée/de gel (Dp/Fp)
- Température à bulbe humide (Tw)
- Enthalpie (H)
- Densité de vapeur (Dv)
- Teneur en vapeur (Q)
- Poids de rapport de mélange (R)
- Pression de vapeur (E)
- Pression de vapeur saturée (Ew)
- Densité de vapeur saturéee (SVD)

Pour le choix des paramètres que vous désirez prendre en protocole et/ou afficher sur l'écran d'accueil allez sur :

Menu principal [OK] → Réglages → Paramètres calculés affichés

- Vous pouvez modifier l'ordre d'affichage des valeurs sur l'écran d'accueil en pressant 0 sur [HAUT] sur celui-ci.
- Pour modifier la constante atmosphérique utilisée pour les calculs, allez sur :
- 0 Menu principal → Réglage → Pression atmosphérique

#### 5 ENREGISTREMENT DES DONNÉES

#### 5.1 SAISIE/ENREGISTREMENT ET ENREGISTREMENT PONCTUEL

Les données affichées peuvent être « gelées » sur l'écran d'accueil en actionnant la touche [Hold/Capture]. Ces valeurs peuvent alors être :

- Enregistrées en tant qu'enregistrement ponctuel avec [Capture]
- Et libérées avec [libérer]

#### 5.2 ENREGISTREMENT DES DONNÉES

Programmer ou démarrer l'enregistrement automatique à intervalles réguliers avec la touche [Log]. Définissez un emplacement pour enregistrer, l'intervalle et, si désiré, une heure de départ et d'arrêt; Démarrez alors le processus d'enregistrement en appuyant suer la touche [Start].

- Votre appareil sera mis en marche automatiquement à l'heure programmée et débutera 0 l'enregistrement
- L'accès au menu principal est impossible pendant l'enregistrement des données. Les A enregistrements ponctuels peuvent toutefois être poursuivis.
- Les emplacements de stockage doivent être désignés avant l'utilisation. Utilisez sim-A plement la touche [Renommer] pour attribuer un nom lors du choix de l'emplacement de l'enregistrement.

#### 6 AFFICHAGE DES DONNÉES ENREGISTRÉES

6.1 ENREGISTREMENTS PONCTUELS

Pour le contrôle des enregistrements ponctuels, choisissez l'emplacement de l'enregistrement de la manière suivante :

Menu principal [OK] → Mémoire – Capture

#### 6.2 DONNÉES ENREGISTRÉES

Pour le contrôle des données enregistrées choisissez l'emplacement de l'enregistrement de la manière suivante :

Menu principal [OK] → Mémoire – Log

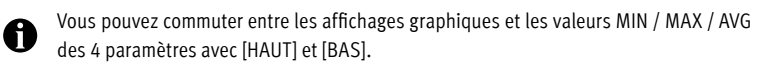

### 7 ALARME

Pour le réglage des seuils d'alarme inférieurs et supérieurs, ainsi que pour l'hystérèse pour chaque paramètres, allez sur : Menu principal [OK] → Alarme

Les seuils d'alarme dépassés sont affichés en rouge sur l'écran d'accueil.

Vous pouvez, de plus, activer un signal acoustique lors du dépassement des seuils d'alarme :

Menu principal [OK] → Paramètres → Son

#### 8 AJUSTAGE

Pour le réglage du capteur (humidité et température), allez sur : Menu principal [OK] → Ajustage

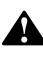

Les capteurs incorrectement ajustés affichent des résultats de mesure erronés. Vous trouverez plus d'informations concernant l'ajustage des capteurs sur notre manuel.

#### 9 RACCORDEMENT À L'ORDINATEUR

HP32 peut être raccordé à un ordinateur avec le câble USB fourni. Les analyses des données et les modifications des réglages sont effectuées avec le logiciel HW4, pour lequel vous avez reçu une clé de licence.

Afin de télécharger le logiciel HW4 et d'en apprendre plus sur ses fonctionnalités, veuillez visiter notre site Internet : www.rotronic.com/hw4.

#### 10 CARACTÉRISTIQUES TECHNIQUES

| Spécifications générales                 |                                                                                                    |  |
|------------------------------------------|----------------------------------------------------------------------------------------------------|--|
| Type d'appareil                          | Appareil de mesure portatif (%HR / °C)                                                                                                    |  |
| Capteurs compatibles                     | Tous les capteurs HC2 et HC2A                                                                                                    |  |
| Gamme d'utilisation                      | -1060°C   0100 %HR (sans condensation)                                                                                                    |  |
| Entreposage                              | -1045°C   1090 %HR                                                                                                    |  |
| Gamme d'utilisation du capteur           | Selon le capteur                                                                                                    |  |
| Précision                                | Selon le capteur                                                                                                    |  |
| Fonctions                                | Enregistrements ponctuels<br>Intervalle d'enregistrement<br>MIN / MAX / AVG / MKT                                                                                                    |  |
| Intervalle d'enregistrement              | 1 s24 h                                                                                                    |  |
| Mémoire pour valeur de mesure            | 8 x 8000 points de données                                                                                                    |  |
| Calculs psychrométriques                 | Point de rosée/de gel (Dp/Fp)<br>Température à bulbe humide (Tw)<br>Enthalpie (H)<br>Densité de vapeur (Dv)<br>Teneur en vapeur (Q)<br>Poids de rapport de mélange (R)<br>Pression de vapeur (E)<br>Pression de vapeur saturée (Ew)<br>Densité de vapeur saturéee (SVD) |  |
| Fréquence de rafraîchissement de l'écran | 1 s (typique)                                                                                                    |  |
| Pile intégrée                            | 48 h – enregistrement toutes les 30 s, avec écran éteint<br>10 h – avec écran actif (typique)                                                                                                    |  |
| Interface PC                             | Raccordement micro USB<br>Compatible avec HW4                                                                                                    |  |
| Boîtier / Mécanique                      |                                                                                                    |  |
| Matériau du boîtier                      | ABS, TPR                                                                                                    |  |
| Type de protection IP                    | IP65                                                                                                    |  |
| Dimensions                               | 160 x 63 x 30 mm                                                                                                    |  |
| Poids                                    | 185 g                                                                                                    |  |

Manuale di istruzioni breve

#### 1 DESCRIZIONE GENERALE

L'HP32 è uno strumento di misura portatile estremamente preciso, compatibile con tutte le sonde HC2 ed HC2A, ideale per effettuare misurazioni e per registrare l'umidità relativa, la temperatura e i parametri psicrometrici calcolati.

- 1.1 CONTENUTO DELLA CONFEZION
- HygroPalm HP32
- Custodia softcase
- Cavo di servizio micro USB (AC0006)
- Set fibbia
- Cordino
- Certificato • Chiave di licenza HW4-LITE

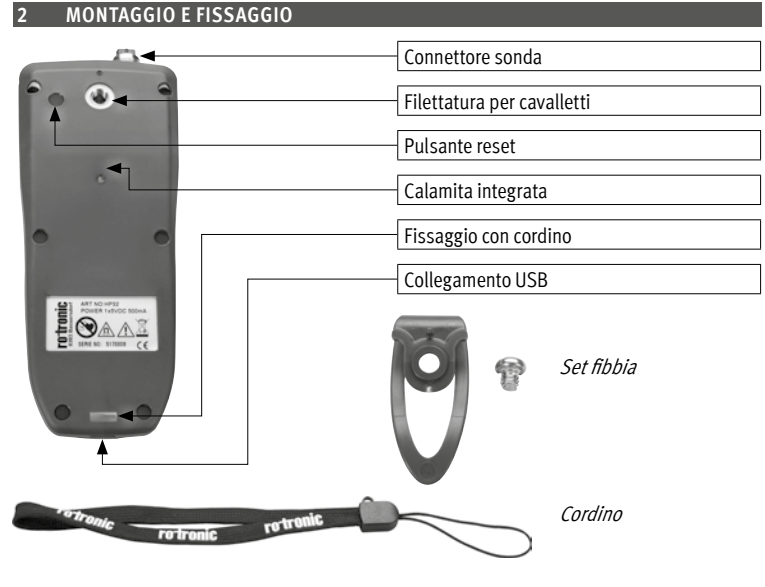

L'HP32 è compatibile con tutte le sonde HC2 e HC2A. Basterà collegarle all'ingresso sonda sulla parte superiore

Non è necessaria alcuna calibrazione dell'HP32 dopo la sostituzione della sonda.

#### 2.2 FILETTATURA PER CAVALLETTI

La filettatura standardizzata per cavalletti (filettatura UNC 1/4"-20), che si trova sul retro dello strumento, consente di scegliere tra un vasto numero di accessori di fissaggio disponibili in commercio come, ad esempio, cavalletti per telecamere o la fibbia, inclusa nella fornitura.

#### 2.3 FISSAGGIO MAGNETICO

La calamita integrata sul retro dell'HP32 consente di installare lo strumento con facilità su superfici metalliche, come ad es. prese d'aria.

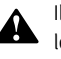

Il fissaggio magnetico non funziona con l'accessorio fissato alla filettatura per cavalletti.

#### 2.4 CORDINO

La dotazione dell'HP32 comprende un cordino che può essere fissato allo strumento per trasportarlo e maneggiarlo comodamente.

#### 3 INDICAZIONI D'USO GENERALI

3.1 BATTERIA, STANDBY E SPEGNIMENTO AUTOMATICO L'HP32 dispone di una batteria integrata. Per caricarla collegare semplicemente lo strumento ad una porta USB con il cavo fornito in dotazione. Lo strumento dispone di una funzione di standby e di spegnimento automatico. Trascorsi 5 minuti senza intervento dell'utente, il display si oscura. Dopo complessivamente 10 minuti senza alcun intervento dell'utente, lo strumento viene spento per preservarne la batteria.

Queste funzioni non pregiudicano i processi di registrazione dei dati. Se la registrazione

dei dati è stata attivata, i punti di riferimento continueranno ad essere protocollati e salvati anche quando il display è stato oscurato o spento.

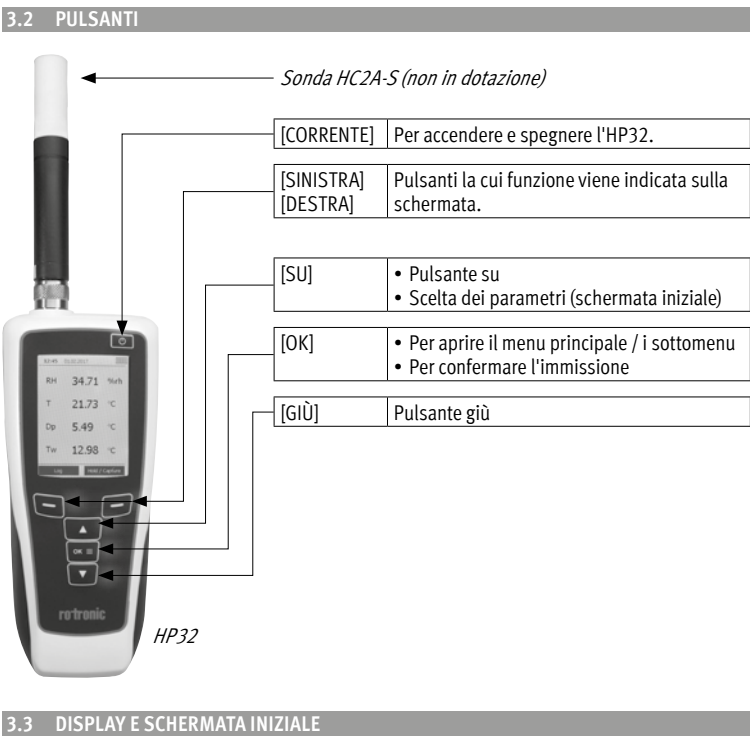

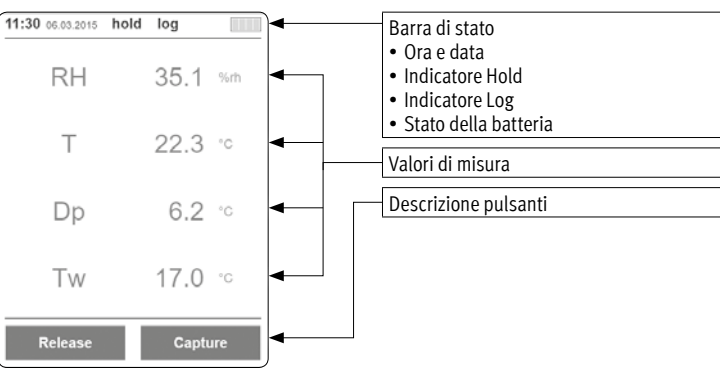

#### 4 IMPOSTAZIONI GENERALI

# 4.1 LINGUA

Per modificare la lingua di visualizzazione andare su: Menu principale [OK] → Registrazione → Lingua

Lingue disponibili: English, Deutsch, Français, Italiano

#### 4.2 DATA/ORA

Per impostare data e ora andare su: Menu principale [OK] → Registrazione → Data / Ora

Oltre alla data e all'ora è possibile effettuare le seguenti impostazioni.

- Formato data: DIN, US, ISO
- Formato ora: 12 h, 24 h

La corretta impostazione della data e dell'ora è indispensabile per un funzionamento

#### 4.3 UNITÀ

Per impostare le unità utilizzate e visualizzate dall'HP32 andare su: Menu principale [OK] → Registrazione → Unità

- È possibile selezionare fra:
- Distanza: m, ft
- Temperatura: °C, °F
- Pressione: hPa, mmHg
- Peso: kg, lbs

### 4.4 PARAMETRI PSICROMETRICI CALCOLATI

Oltre all'umidità relativa e alla temperatura l'HP32 può visualizzare due dei 10 parametri psicrometrici seguenti:

- Punto di rugiada / di gelo (Dp/Fp)
- Temperatura di bulbo umido (Tw)
- Entalpia specifica (H)
- Densità del vapore acqueo (Dv)
- Contenuto di vapore acqueo (Q)
- Rapporto di miscelazione (R)
- Pressione vapore acqueo (E)
- Saturazione vapore acqueo (Ew)
- Saturazione densità vapore (SVD)

Per selezionare i parametri che si desidera protocollare e/o visualizzare sulla schermata iniziale, andare su:

Menu principale [OK] → Registrazione → Visualizzazione dei calcoli

- È possibile modificare la sequenza di visualizzazione dei valori sulla schermata iniziale 0 premendo sul pulsante [SU] sulla schermata iniziale.
- Per modificare la costante di pressione atmosferica utilizzata nei calcoli, andare su:
- 0 Menu principale → Registrazione → Pressione atmosferica

## 5 SALVATAGGIO DEI DATI

#### 5.1 ACQUISIZIONE/SALVATAGGIO E REGISTRAZIONI PUNTUALI

È possibile congelare i valori visualizzati sulla schermata principale premendo il pulsante [Hold/Acquisizione] presente sempre sulla schermata iniziale. Tali valori possono:

- Essere salvati come registrazione puntuale con [Acquisizione]
- Essere scartati con il pulsante [Annullare]

## 5.2 REGISTRAZIONE DEI DATI

È possibile programmare o avviare la registrazione automatica ad intervalli regolari con il pulsante [Log]. Si dovranno definire il luogo di memorizzazione, l'intervallo e, se richiesto, un orario di inizio e di fine; avviare poi il processo di registrazione premendo il pulsante [Start].

- Lo strumento si accenderà automaticamente all'orario indicato per avviare la registra-0 zione
- L'accesso al menu principale non è possibile durante la registrazione dei dati. È, tutta-\Lambda via, possibile anche in questa fase eseguire registrazioni puntuali.
- È necessario identificare i luoghi di memorizzazione prima dell'uso. Per selezionare il luogo di memorizzazione utilizzare semplicemente il pulsante [Rinomina] per asse-
- gnare un nome.

# 6 VISUALIZZAZIONE DEI DATI SALVATI

6.1 REGISTRAZIONI PUNTUALI Per controllare le registrazioni puntuali selezionare il luogo di memorizzazione procedendo

come segue: Menu principale [OK] → Memoria – Acquisizione

#### 6.2 DATI REGISTRATI

Per controllare i dati salvati selezionare il luogo di memorizzazione procedendo come segue: Menu principale [OK] → Memoria – Log

È possibile muoversi fra le visualizzazioni grafiche e i valori MIN / MAX / AVG dei 4 parametri con i pulsanti [SU] e [GIÙ].

# 7 ALLARME

Per impostare i limiti di allarme inferiore e superiore e l'isteresi per ogni parametro visualizzato andare su:

Menu principale [OK] → Allarme

I limiti di allarme superati vengono visualizzati in rosso sulla schermata iniziale.

- È possibile inoltre attivare un segnale acustico per segnalare il superamento dei limiti 0 di allarme:
  - Menu principale [OK] → Registrazione→ Cicalcino

# 8 CALIBRAZIONE

Per l'impostazione della sonda (umidità e temperatura) andare su: Menu principale [OK] → Regolazione

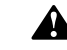

Le sonde mal calibrate forniscono risultati di misura sbagliati. Il nostro manuale contiene ulteriori informazioni sulla calibrazione della sonda.

regolare dello strumento.

#### 9 COLLEGAMENTO AD UN COMPUTER

L'HP32 può essere collegato ad un computer attraverso il cavo USB fornito in dotazione. L'analisi dei dati e le modifiche alle impostazioni vengono eseguite con il software HW4 per il quale è stata consegnata una chiave di licenza.

Per scaricare il software HW4 e scoprire maggiori dettagli sulle sue funzioni, visitare il nostro sito: www.rotronic.com/hw4.

#### 10 DATI TECNICI

| Specifiche generali             |                                                                                                    |  |
|---------------------------------|----------------------------------------------------------------------------------------------------|--|
| Descrizione                     | Strumento di misura portatile (%UR / °C)                                                                                                    |  |
| Sonde compatibili               | Tutte le sonde HC2 e HC2A                                                                                                    |  |
| Campo di lavoro                 | -1060°C   0100 %UR (non cond.)                                                                                                    |  |
| Come stoccarlo                  | -1045 °C   1090 %UR                                                                                                    |  |
| Campo di lavoro sonda           | In base alla sonda                                                                                                    |  |
| Precisione                      | In base alla sonda                                                                                                    |  |
| Funzioni                        | Registrazioni puntuali<br>Registrazioni ad intervallo<br>MIN / MAX / AVG / MKT                                                                                                    |  |
| Intervallo log                  | 1 s24 h                                                                                                    |  |
| Memoria dei valori di misura    | 8 x 8000 punti di riferimento                                                                                                    |  |
| Calcoli psicrometrici           | Punto di rugiada / di gelo (Dp/Fp)<br>Temperatura di bulbo umido (Tw)<br>Entalpia specifica (H)<br>Densità del vapore acqueo (Dv)<br>Contenuto di vapore acqueo (Q)<br>Rapporto di miscelazione (R)<br>Pressione vapore acqueo (E)<br>Saturazione vapore acqueo (Ew)<br>Saturazione densità vapore (SVD) |  |
| Velocità di ripetizione display | 1 s (tipico)                                                                                                    |  |
| Batteria integrata              | 48 h – registrazione ogni 30 s, con schermo disattivato<br>10 h – con schermo attivo (tipico)                                                                                                    |  |
| Interfaccia PC                  | Collegamento per micro USB<br>Compatibile con HW4                                                                                                    |  |
| Housing/ Meccanica              |                                                                                                    |  |
| Materiale housing               | ABS, TPR                                                                                                    |  |
| Classe di protezione IP         | IP65                                                                                                    |  |
| Dimensioni                      | 160 x 63 x 30 mm                                                                                                    |  |
| Peso                            | 185 g                                                                                                    |  |